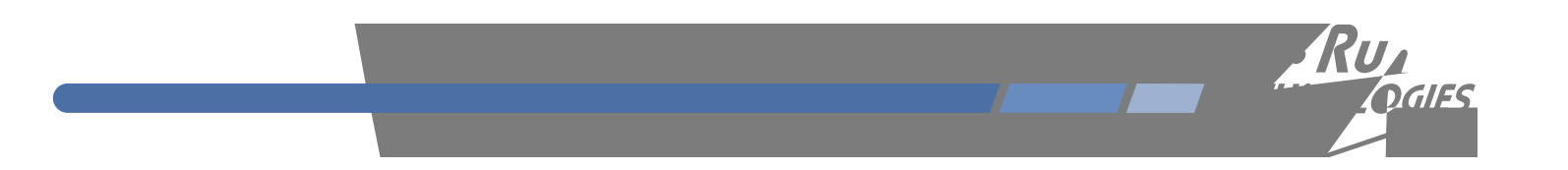

## Meridian II *I RU*

Rtgekukqp"VkogDcug"Wugt"Ocpwcn

Preface

About EndRun Technologies

Trademark Acknowledgements

EndRun Contact Information

Warranty Repair

Repair After Warranty Expiration

Limitation of Liability

## Table of Contents

Chapter Three - Console Port Control and Status

Chapter Ten - Rear-Panel Inputs / Outputs (I / O)

Chapter Eleven - Real-Time Ionospheric Corrections (RTIC) Option

Chapter Twelve - Optional Synchronous Ethernet (SyncE)

Chapter Thirteen - Front-Panel Keypad and Display

Appendix A - Time Figure of Merit (TFOM)

Appendix B - Upgrading the Firmware

Appendix C - Helpful Linux Information

Appendix D - Third-Party Software

Appendix  ${\tt J}$  - Operation with a GPS Simulator

Appendix K - Specifications

Standard Features

Ejcrvgt"35"/"Htqpv/Rcpgn"Fkurnc{"cpf"Mg{rcf."Ejcrvgt"5"/"Eqpvtqn"cpf"Uvcvwu"Eqoocpfu."Ejcrvgt"9/"PVR

Secure Network Interface

Ejcrvgt"4"/"Dcuke"Kpuvcnncvkqp

/"UPOR Ejcrvgt"7

Ejcrvgt"8""

Where to Use It

Client / Slave Software

Meridian II Physical Description

> Ejcrvgt"32"/"Tgct/Rcpgn"KlQ Crrgpfkz"M"/"Urgekikecvkqpu

## BASIC INSTALLATION

†

dqvpqutdpogjh

Ejcrvgt"32"/"Tgct/Rcpgn"KlQ Crrgpfkz"M"/"Urgekhkecvkqpu0

Ejcrvgt"32"/"Tgct/Rcpgn"K1Q

\*Qrvkqpu+" " "

Ejcrvgt"32"/"Tgct/Rcpgn"KlQ

Ejcrvgt"32"/"Tgct/Rcpgn"KlQ" Crrgpfkz"M"/"Urgekhkecvkqpu

\*Qrvkqp+

Ejcrvgt"32"/"Tgct/Rcpgn"KlQ

Crrgpfkz"M"/"Urgekhkecvkqpu0

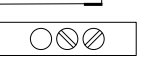

12

ufmofu tti

Using netconfig to Set Up Your IP

| NOTE |  |  |
|------|--|--|
|      |  |  |
|      |  |  |
|      |  |  |
|      |  |  |
|      |  |  |
| NOTE |  |  |

ofudpogjh

ofudpogjh

| ***************************************                                         |
|---------------------------------------------------------------------------------|
| +++++++++++!Nfsjejbo!JJ!HQT!JQW50JQW7!Ofuxpsl!Dpogjhvsbujpo!+++++++++++++       |
| ***************************************                                         |
| +1.1.1.1.1.1.1.1.1.1.1.1.1.1.1.1.1.1.1.                                         |
| +!!!Uijt!tdsjqu!xjmm!dpogjhvsf!uif!UDQ0JQW50JQW7!ofuxpsl!qbsbnfufst!gps!zpvs!!+ |
| +!!!Nfsjejbo!JJ!HQT/!!Xf!xjmm!gjstu!dpogjhvsf!JQW5!boe!uifo!JQW7/!!Zpvs!!!!!!+  |
| +!!!Nfsjejbo!JJ!HQT!ibt!uxp!Fuifsofu!joufsgbdft-!dbmmfe!fui1!boe!fui2/!!Gps!!!+ |
| +!!!fbdi!pg!JQW5!boe!JQW7-!xf!xjmm!gjstu!dpogjhvsf!fui1!boe!uifo!fui2/!!!!!!!+  |
| +!!!!!!!!!!!!!!!!!!!!!!!!!!!!!!!!!!!!!!                                         |
| +!!!Zpv!dbo!dipptf!up!lffq!uif!fyjtujoh!dpogjhvsbujpo!pg!fjuifs!joufsgbdf!boe!+ |
| +!!!sfdpogjhvsf!uif!puifs/!!Zpv!dbo!bmtp!dipptf!up! vodpogjhvsf !fjuifs!pg!!!!+ |
| +!!!uif!uxp!joufsgbdft!jg!cpui!bsf!opu!offefe!jo!zpvs!bqqmjdbujpo/!!!!!!!!!!    |
| +!!!!!!!!!!!!!!!!!!!!!!!!!!!!!!!!!!!!!!                                         |
| +!!!Zpv!xjmm!cf!bcmf!up!sfdpogjhvsf!zpvs!tztufn!bu!boz!ujnf!cz!uzqjoh;!!!!!!!+  |
| +11111111111111111111111111111111111111                                         |
| +!!!ofudpogjh!!!!!!!!!!!!!!!!!!!!!!!!!!!!!!!!!!!!                               |
| +11111111111111111111111111111111111111                                         |
| +!!!Uif!tfuujoht!zpv!nblf!opx!xjmm!opu!ublf!fggfdu!voujm!zpv!sfcppu!zpvs!!!!!!+ |
| +!!!Nfsjejbo!JJ!HQT-!tp!jg!zpv!nblf!b!njtublf-!kvtu!sf.svo!uijt!tdsjqu!cfgpsf!+ |
| +!!!sfcppujoh/!!!!!!!!!!!!!!!!!!!!!!!!!!!!!!!!!!!!                              |
| +!!!!!!!!!!!!!!!!!!!!!!!!!!!!!!!!!!!!!!                                         |
| +!!!Zpv!xjmm!cf!qspnqu                                                          |

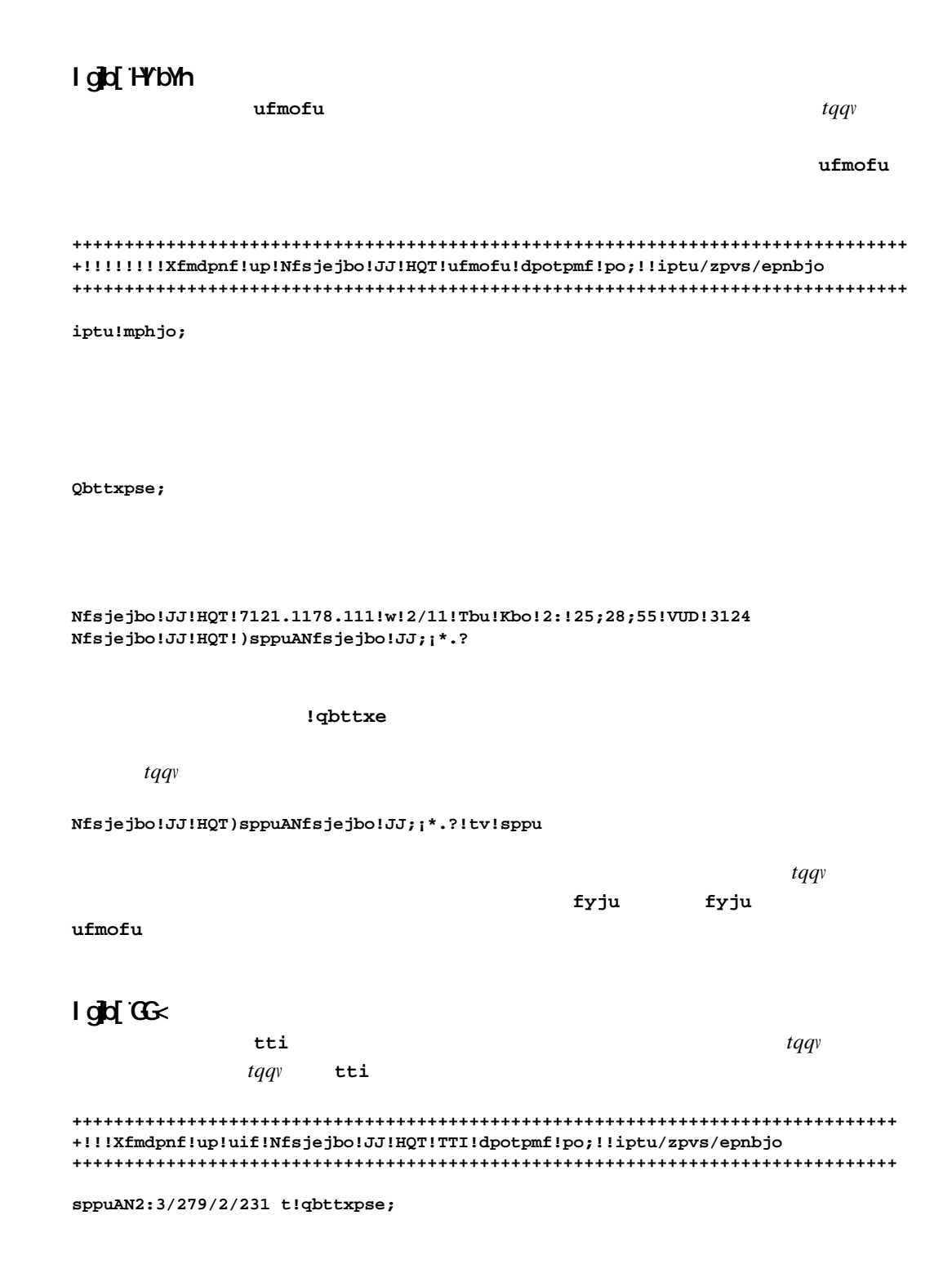
qbttxe

fyju

Ejcrvgt"32"/"Tgct/Rcpgn"KlQ" Crrgpfkz"M"/"Urgekhkecvkqpu

# Available User Commands

| EQOOCPF | HWPEVKQP                          |
|---------|-----------------------------------|
|         | ufmofu.tti tonqe<br>lgveljquvu0ck |
|         |                                   |
|         |                                   |
|         |                                   |
|         |                                   |
|         |                                   |
|         |                                   |
|         |                                   |
|         |                                   |
|         |                                   |
|         |                                   |
|         |                                   |
|         |                                   |
|         |                                   |
|         |                                   |

| $^{q}qvwqpcn+$ $Ejcrvgt";"/"RVRlKGGG/37::$ $^{*}qrvkqpcn+$ $Ejcrvgt"32"/"Tgct/RcpRqygt"Uwrn{"Qrvkqpu         ^{*}qrvkqpcn+ Ejcrvgt"32"/"Tgct/RcpRqygt"Uwrn{"Qrvkqpu         ^{*}qrvkqpcn+ Ejcrvgt"Uwrn{"Qrvkqpu         ^{*}qrvkqpcn+ Ejcrvgt"Uwrn{"Qrvkqpu         ^{*}qrvkqpcn+ Crrgpfkz"L"/"Qrgtydyngt"Uwrn{"Qrvkqpu         ^{*}qrvkqpcn+ Ejcrvgt"33"/"Tgcn/Vkog"Kqpqurjgtke"Eqttgevkqpu   $ |                  |
|----------------------------------------------------------------------------------------------------|------------------|
| $Ej crvgt"; "/"RVRIKGGG/37::$ * $qrvkqpcn+$ $Ej crvgt"32"/"Tgct/Rcp.*qrvkqpcn+Ej crvgt"32"/"Tgct/Rcp.Rqygt"Uwrn{"QrvkqpuCrrgpfkz"L"/"Qrgtykyj"c" I RU"Uk o wncvqtCrrgpfkz"L"/"Qrgtykyj"c" I RU"Uk o wncvqt*qrvkqpcn+Ej crvgt"33"/"Tgcn/Vk o g"Kqpqur j gtke"Eqttgevkqpu$                                                                                                    |                  |
| *qrvkqpcn+     Ejcrvgt"32"/"Tgct/Rcp       *qrvkqpcn+     Ejcrvgt"32"/"Tgct/Rcp       Rqygt"Uwrnf"Qrvkqpu       Crrgpfkz"L"/"Qrgt       ykvj"c" I RU"Uk o wncvqt       Ykvj"c" I RU"Uk o wncvqt       *qrvkqpcn+       Ejcrvgt"33"/"Tgcn/Vk og"Kqpqurjgtke"Eqttgevkqpu                                                                                                    |                  |
| *qrvkqpcn+       Ejcrvgt"32"/"Tgct/Rcp.         Rqygt"Uwrrn{"Qrvkqpu         Crrgpfkz"L"/"Qrgt         ykvj"c" I RU"Uk o wncvqt         Crrgpfkz"L"/"Qrgt         ykvj"c" I RU"Uk o wncvqt         *qrvkqpcn+         Ejcrvgt"33"/"Tgcn/Vk o g"Kqpqurjgtke"Eqttgevkqpu                                                                                                    |                  |
| Crrgpfkz"L"/"Qrgt         y kvj "c" I RU"Uk o wncvqt         Crrgpfkz"L"/"Qrgt         y kvj "c" I RU"Uk o wncvqt         Ej crvgt"33"/"Tgcn/Vk o g"Kqpqur j gtke"Eqt tgevkqpu                                                                                                    | ⊅gn"K1Q."        |
| *qrvkqpcn+     Ejcrvgt"33"/"Tgcn/Vkog"Kqpqurjgtke"Eqttgevkqpu                                                                                                    |                  |
| *qrvkqpcn+       Ejcrvgt"33"/"Tgcn/Vkog"Kqpqurjgtke"Eqttgevkqpu                                                                                                    |                  |
| *qrvkqpcn+       Crrgpfkz"L"/"Qrgt         *qrvkqpcn+       Ejcrvgt"33"/"Tgcn/Vk og"Kqpqurjgtke"Eqttgevkqpu                                                                                                    |                  |
| Crrgpfkz"L"/"Qrgt         y kvj"c" I RU"Uk o wncvqt         *qrvkqpcn+         Ejcrvgt"33"/"Tgcn/Vk o g"Kqpqurjgtke"Eqttgevkqpu                                                                                                    | tcvkqp"          |
| *qrvkqpcn+ Ejcrvgt"33"/"Tgcn/Vkog"Kqpqurjgtke"Eqttgevkqpu                                                                                                    | tcvkqp"          |
|                                                                                                    |                  |
|                                                                                                    |                  |
| bougmunbtl                                                                                                    |                  |
| dbmefmbz                                                                                                    |                  |
| hatezonpef                                                                                                    |                  |
|                                                                                                    |                  |
| hqtsfgqpt                                                                                                    |                  |
|                                                                                                    |                  |
| joijcjupvuqvutnpef                                                                                                    |                  |
| *qrvkqpcn+ Ejcrvgt"32"/"Tgct/Rcpgn"KlQ."Rqyg<br>Orvkqpu                                                                                                    | ;t"Uwrrn{"       |
| *qrvkqpcn+ Ejcrvgt<br>Tgcn/Vk o g"Kqpqurjgtke"Eqttgevkqpu                                                                                                    | t" <b>33</b> "/" |
| tjhgmunbtl                                                                                                    |                  |
| + fut ihamusht 1                                                                                                    |                  |

|            | tztujnfnpefdpogjh                                                       |
|------------|-------------------------------------------------------------------------|
|            |                                                                         |
|            |                                                                         |
|            | tztujnfnpef                                                             |
|            |                                                                         |
|            |                                                                         |
| *qrvkqpcn+ | Ejcrvgt"32"<br>/"Tgct/Rcpgn"KlQ."Rtqitcoocdng"Rwnug"Qwvrwv"*RRQ+"Qrvkqp |
|            | mpdlpvulg lqmpdltubu                                                    |
|            |                                                                         |
|            |                                                                         |
|            |                                                                         |
|            |                                                                         |
|            |                                                                         |
|            |                                                                         |
|            |                                                                         |
|            |                                                                         |
|            |                                                                         |

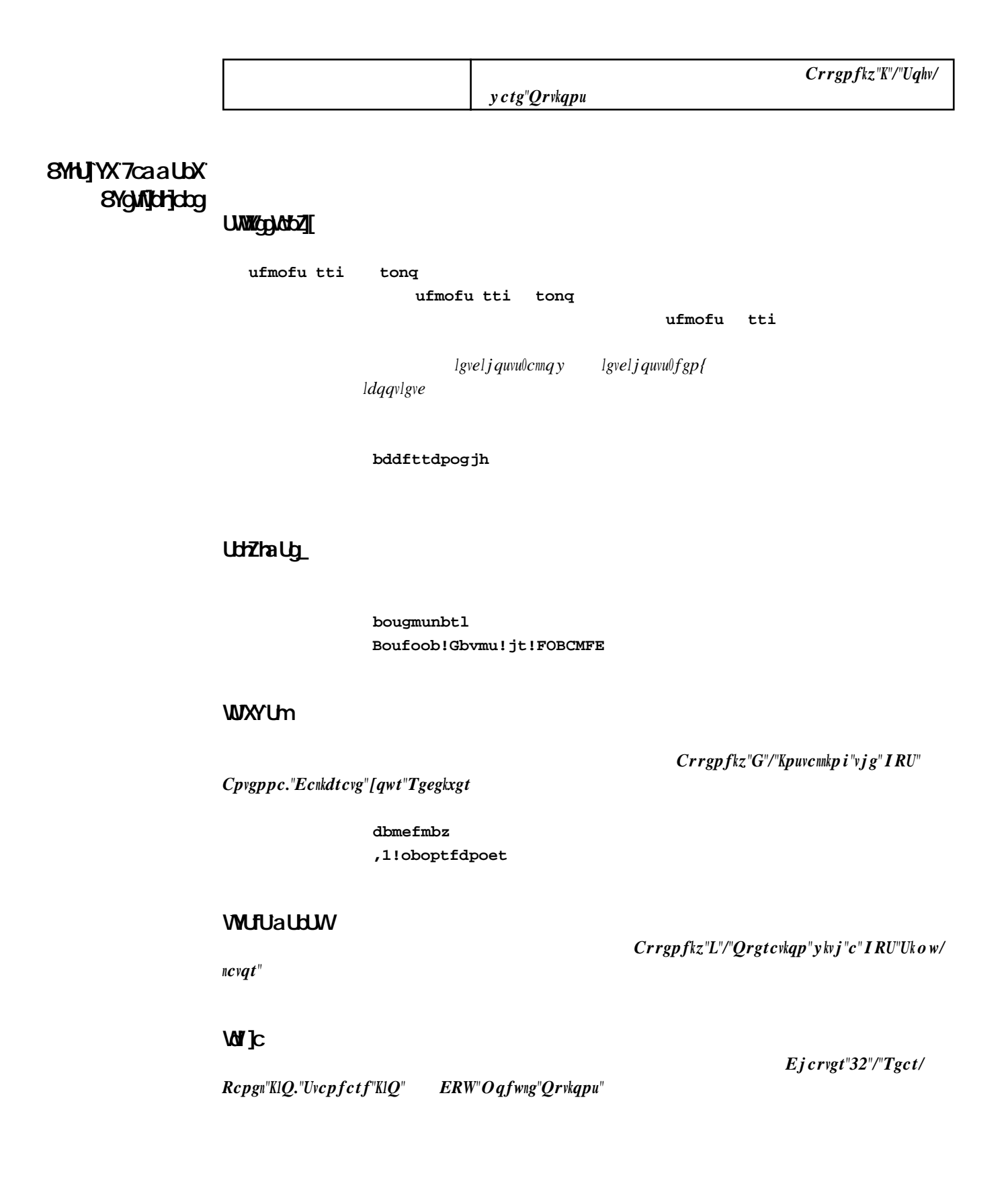

dumpephemeris

#### evnqfqifnfsjt

H12!3127!14!41!31!11!11!,2/69854:43954f.16!,2/24797948833f.23!,1/111111111111f,11 !!!!!,9/111111111f,12!.2/2454861111f,12!,5/41557612364f.1:!.3/239:4863178f,11 !!!!!.6/:1569623417f.18!,6/3187:559596f.14!,9/89:93356:33f.17!,6/26475933:71f,14 !!!!!,4/4231111111f,16!.2/3776:981259f.18!.2/26849:21244f,11!.6/698:465587:f.1: !!!!!,:/74899279614f.12!,3/23954861111f,13!,5/61975148551f.12!.8/931436858:7f.1: !!!!!,4/38624753369f.21!,2/11111111f,11!,2/9:1111111f,14!,1/111111111f,11 !!!!!,3/111111111f,11!,1/11111111f,11!,6/2333852714:f.1:!,9/11111111f,12 !!!!!,4/3536911111f,16!,5/111111111f,11!,1/1111111111f,11!,1/111111111f,11

#### faultstat

#### Crrgpfkz" I "/"U{uvg o "Hcwnvu

|    |   |   | gbvmutubu                              |
|----|---|---|----------------------------------------|
|    |   |   | Tztufn!Gbvmu!Tubuvt;                   |
| !! | ! | ! | !!Tztufn!Ptdjmmbups!EBD?!PL            |
| !  | ! | ! | !!HQT!Tjhobm?!PL                       |
| !  | ! | ! | !!HQT!Tvctztufn!GQHB!Dpogjhvsbujpo?!PL |
| !  | ! | ! | !!HQT!Tvctzufn!GMBTI!Xsjuft?!PL        |
| !  | ! | ! | !!HQT!Sfdfjwfs!Dpnnvojdbujpo?!PL       |
| !  | ! | ! | !!HQT!Sfgfsfodf!Ujnf?!PL               |
| !  | ! | ! | !!Tvctztufn!Dpnnvojdbujpo?!PL          |
| !  | ! | ! | !!HQT!Sfdfjwfs?!+GBVMU+                |
| !  | ! | ! | !!Tztufn!Ptdjmmbups!QMM?!PL            |
| !  | ! | ! | !!HQT!Boufoob?!+GBVMU+                 |
| !  | ! | ! | !!Qmvh.Jo!Pqujpot?!PL                  |
| !  | ! | ! | !!Tztufn!Qpxfs0Dpogjhvsbujpo?!PL       |
| !  | ! | ! | HQT!Sfdfjwfs!Gbvmu!Tubuvt;             |
| !  | ! | ! | !!HQT!Sfdfjwfs!Ptdjmmbups!EBD?!PL      |
| !  | ! | ! | !!HQT!Tjhobm?!PL                       |
| !  | ! | ! | !!HQT!Sfdfjwfs!GQHB!Dpogjhvsbujpo?!PL  |
| !  | ! | 1 | !!HQT!Sfdfjwfs!GMBTI!Xsjuft?!PL        |
|    |   |   |                                        |

CHAPTER THREE

gpslastfix

tfuhqtsfgqpt

hqtmbtugjy MBTU!QPTJUJPO!GJY!>!049e35n65/44t!X233e56n21/::t!,11114/6!nfufst!

### hqtusltubu

|   |   |   | Di!TW!B{jnvui!!!Fmfw!D0Op |
|---|---|---|---------------------------|
| ! | ! | ! | !2!34!.219/52!,26/81!52/8 |
| ! | ! | ! | 131221.229/321,56/69157/: |
| ! | ! | ! | !4!33!,218/52!,32/15!48/: |
| ! | ! | ! | 1512511,63/211,3:/87151/5 |
| ! | ! | ! | 16!43!!.51/47!,69/29!56/3 |
| ! | ! | ! | 17!12!1.8:/251,66/64!57/7 |
| ! | ! | ! | 181421,238/981,73/71158/4 |
| ! | ! | ! | !9!!1!!!,1/11!!,1/11!!1/1 |
| ! | ! | ! | !:!!1!!!,1/11!!,1/11!!1/1 |
| ! | ! | ! | 21!!1!!!,1/11!!,1/11!!1/1 |
| ! | ! | ! | 22!!1!!!,1/11!!,1/11!!1/1 |
| ! | ! | ! | 23!!1!!!,1/11!!,1/11!!1/1 |

gpsutcinfo

CHAPTER THREE

# kplockstat

mpdlpvulq vompdllq

lqmpdltubu Lfzqbe!jt!VOMPDLFE

lockoutkp

vompdllq!

lqmpdltubu

mpdlpvulq Lfzqbe!jt!MPDLFE

logrinex

ljqogltkpgzltkpgz0mqi

pluginoptsconfig

Ejcrvgt"32"/"Tgct/Rcpgn"KlQ."Rnwi/Kp"Oqfwng"Qrvkqpu

qmvhjopqutdpogjh

ptpconfig0 and ptpconfig1 (Optional)

Ejcrvgt";"/"RVR1KGGG/37::"

ptpstat0 and ptpstat1 (Optional)

Ejcrvgt";"/"RVR1KGGG/37::"

pwrfltmask (Optional) Ejcrvgt"32"/"Tgct/Rcpgn"KlQ."Ocumkpi"Fwcn"Rqygt"Uwrrn{"Hcwnv"Cnctou

rcvrserialnumber

sdwstfsjbmovncfs 26191167

rcvrstat

sdwstubu 31261733/34;46;61!9!236!56/1

rcvrversion

sdwswfstjpo

G0X!7121.1192.111!Wfs!2/11!.!GQHB!7131.1125.111!Wfs!12!.!NBS!35!26;16;47!3126

CHAPTER THREE

setsigfltmask

sysosctype

tztptduzqf Jotubmmfe!Ptdjmmbups!jt!UDYP/

sysrootfs

tztsppugt CPPUFE!SPPU!GJMF!TZTUFN!JNBHF!>!2!)Vqhsbef\*

sysstat

lxctlnqilrtcgeku200qpkvqt

! MLTUBU!UP!HQT-!Pggtfu!>!,T/tttttttt+!MJ!>!@@-!UGPN!>!@!A!ZFBS!EPZ!II;NN;TT!MT

#### tztujnfnpef

Ujnf!Npef!>!MPDBM

- Mpdbm!Ujnf![pof!Pggtfu!gspn!VUD!)Epft!Opu!Jodmvef!ETU\*!>!.27!)ibmg!ipvst\*
  ETU!Tubsu!Npoui!>!Nbs!Tvoebz!>!3oe!!Ipvs!>!3

vqhsbefsdws

upgradercvrfpga

lvorltexthric0dkp

Crrgpfkz"

# D"/"Writefkpi"vjg"Hktoyctg."Rgthqtokpi"vjg"IRU"Tgegkxgt"HRIC"Writefg

vqhsbefsdwsgqhb

upgraderootfs

tqqvhu0i /

lvo r

"lvorltqqvhu0i/ yctg."Rgthqtokpi"vjg"Nkpwz"THU"Writcfg \$r\$g\$f#t@"@Wr[tcf&pi", fg\$fkt&/ VPXdGtc

vqhsbefsppugt

0HULGLDQ,V \RX WR\ 6KRZV h, UHQ VPXdRU

upgradesubsys

lvorluwdu{u0dkp

# Meridian II User Manual

HTTPS Interface Description

NOTE

Ejcrvgt"7"/"Ugewtkv{."JVVRU"

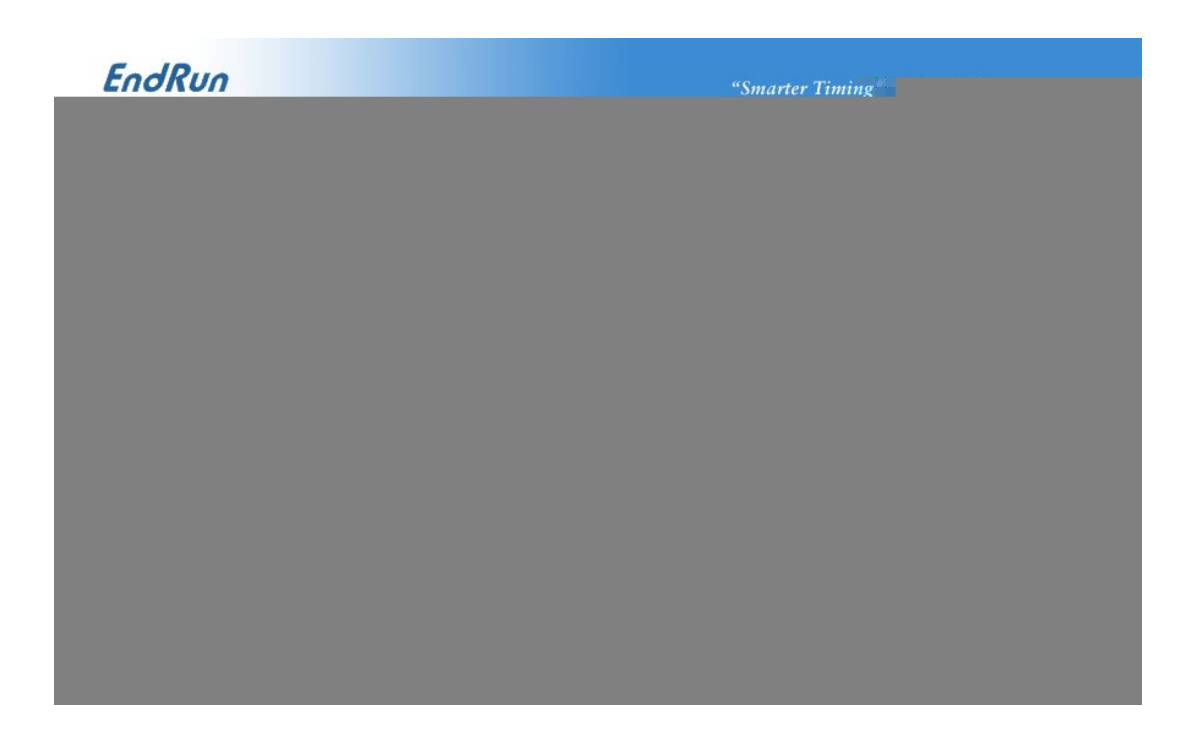

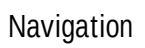

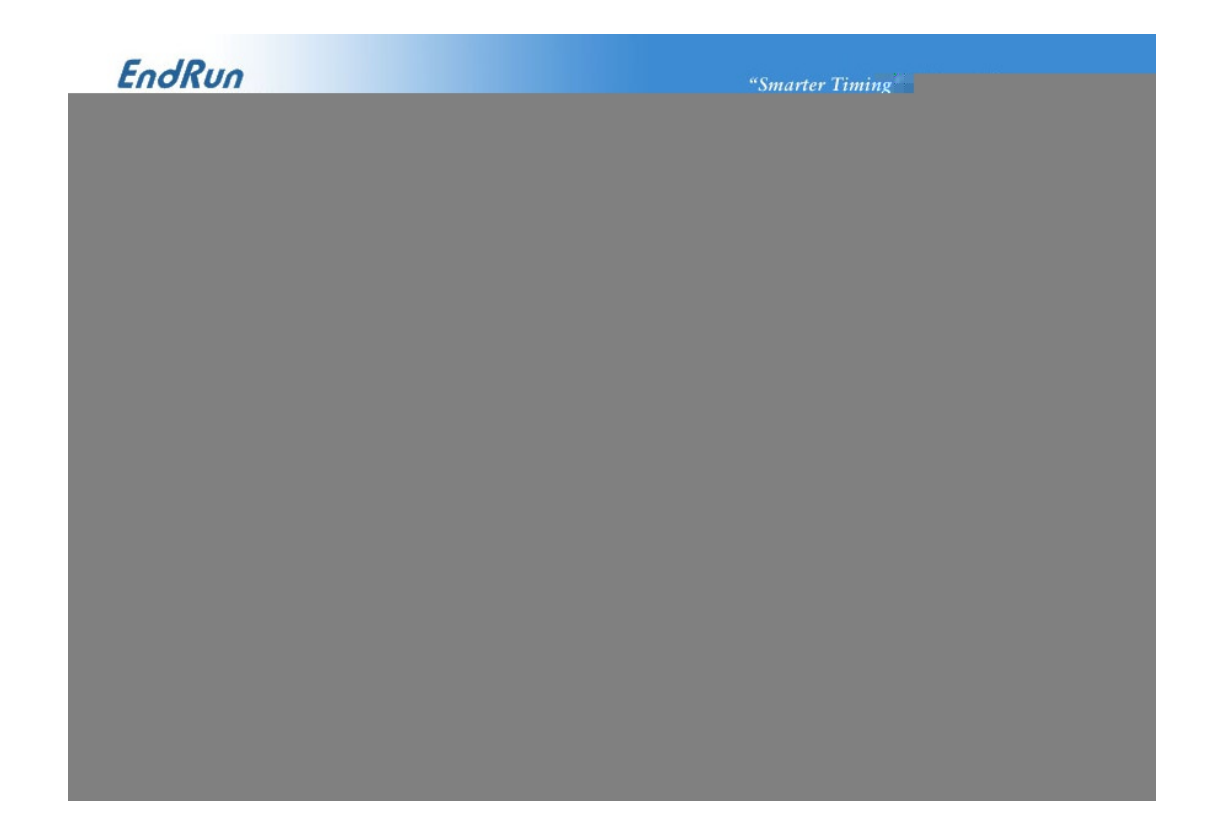

Page Descriptions

Home: Overall Status Page

CHAPTER FOUR

### HTTPS INTERFACE

Plots Page

CHAPTER FOUR

Receiver: Receiver Page

Crrgpfkz"C"/"VHQO
#### HTTPS INTERFACE

" " " Kpuvcnnkpi"vjg" I RU"Cpvgppc."Cdqwv" Y I U/:6

Crrgpfkz"F"/"

tfuhqtsfgqpt

Ejcrvgt"32"/"Tgct"Rcpgn"KlQ."Ocumkpi"Fwcn"Rqygt"

Uwrrn{"Hcwnv"Cnctou

Faults: TFOM Fault Level Page

**Ogt**kv

Faults: Receiver Faults Page

Crrgpfkz" I "/"U{uvg o "Hcwnvu

Network: IPv4 Page

ofudpogjh

ofudpogjh

Network: IPv6 Page

Ejcrvgt":"/"KRx8"Kphqtocvkqp

Network: DNS Page

Network: MAC Address Page

fui1 fui2

NTP Page

Crrgpfkz"C"/"Vkog"Hkiwtg"qh" tfuugpngmumwm

PTP: Status and Configuration Pages (Optional)

37::

Firmware: Firmware Status Page

Firmware: Linux RFS Upgrade Page

Crrgpfkz"D"/"Writcfkpi"Vjg"Hkto/

"Ejcrvgt"6"/"RVR1KGGG/

yctg

Firmware: Linux Kernel Upgrade

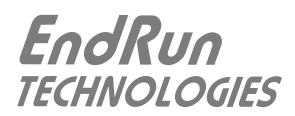

| • tqqv                          |                                                                                                    |                    |
|---------------------------------|----------------------------------------------------------------------------------------------------|--------------------|
| •                               | tdq                                                                                                    |                    |
| •<br>Ceeguu"/" J VVR            | U Fkucdng"UPOR"UUJ"cpf"JVVRU                                                                                         | Tguvtkev'          |
| •                               |                                                                                                    |                    |
| Ceeguu"/"Vgnpgv<br>Fkucdng"UPOR | ."UUJ"cpf"UPOR"<br>"UUJ"cpf"JVVRU                                                                                    | " "Tguvtkev"       |
| •                               | jo/ufmofue-tonqe ttie<br>lgveljquvu0cnnqy lgveljquvu0fgp{!<br>!bddfttdpogjh/! Tguvtkev"Ceeguu"/"Vgnpgv."UUJ"cpf"UPOR |                    |
| •<br>jofue<br>cpf"Fc{vkog       | jofuedpogjh $F$ kuca                                                                                                 | Ing"Vgnpgv."Vk o g |

**Restrict Access** 

| Restrict Access - Telnet, SSH and SNMP        |                          |                 |       |  |
|-----------------------------------------------|--------------------------|-----------------|-------|--|
| bddfttdpogjh                                  |                          |                 |       |  |
| bddfttdpogjh<br>tonge                         | lgveljquvu0cnnqy<br>ttie | lgveljquvu0fgp{ | udqe  |  |
|                                               |                          | jo/ufmofue.ttie | tonge |  |
| lgveljquvu0fgp{                               |                          | bddfttdpogjh    |       |  |
| jo/ufmofue;!!BMM<br>ttie;!!BMM<br>tonqe;!!BMM |                          |                 |       |  |

| udqe                                                                                              |                                                          | jo/ufmofue-!ttie                         | tonge           | lgvel                          |
|---------------------------------------------------------------------------------------------------|----------------------------------------------------------|------------------------------------------|-----------------|--------------------------------|
| jquvu0cnnqy                                                                                       | tonge                                                    | ttie                                     |                 |                                |
|                                                                                                   |                                                          |                                          |                 | io/ufmofue."ttie               |
| tonge                                                                                             |                                                          | lgveljquvu0cnnqy                         |                 |                                |
| jo/ufmofue;!!<br>ttie;!!2:3/27<br>tonge;!!2:3/2                                                   | 2:3/279/2/<br>9/2/3-12:3<br>279/2/3-12:                  | 3-!2:3/279/2/4<br>3/279/2/4<br>3/m79/2/4 |                 |                                |
| ldqqv                                                                                             | lgve                                                     | Crrgpfkz"E"/"Jgnrh                       | wn"Nkpwz"Kphqtc | ocvkqp."Wukpi"Gfkvqtu<br>dq!.q |
| Restrict Access                                                                                   | - HTTPS                                                  | lgveljvvrj                               | fljwrf0eqph     |                                |
| =Ejsfdupsz! t<br>! BmmpxPwfss;<br>! Pqujpot!Opd<br>! Sfrvjsf!bmm<br>=0Ejsfdupsz?                  | sw0iuuqe0d<br>jef!Opof<br>of<br>m!hsboufe                | lhj.cjo ?                                |                 |                                |
| =Ejsfdupsz! t<br>! BmmpxPwfss:<br>! Pqujpot!Opd<br>! Sfrvjsf!jq<br>\$!Sfrvjsf!bmm<br>=0Ejsfdupsz? | sw0iuuqe0d<br>jef!Opof<br>of<br>!yyy/yyy/yy<br>n!hsboufe | hj.cjo ?<br>/y/yyy                       |                 |                                |

dq!.q!0fud0iuuqe0iuuqe/dpog!0cppu0fud0iuuqe!

sfcppu

Restrict Query Access - NTP

Is the Protocol Disabled?

gjh

jofuedpo.

mt!.m!0cppu0fud0sd/e

.sx.s..s..!2!sppu!sppu!2255!Gfc!2:!12;63!sd/iuuqe
.sx.s..s..!2!sppu!sppu!2279!Pdu!37!3123!!sd/tonqe
.sx.s..s..!2!sppu!sppu!3795!Gfc!29!13;27!sd/ttie

.sxys.ys.y!2!sppu!sppu!2279!Pdu!37!3123!!sd/tonqe+

OpenSSH

" UUJ."Vjg"Ugewtg"Ujgnn

Fkucdng"UPOR"UUJ"cpf"JVVRU Tguvtkev"Ceeguu"/"Vgnpgv."UUJ"cpf"UPOR

**Configure Keys** 

lgvelte O

### de!0cppu0fud0iuuqe pqfottm!sfr!.ofx!.y61:!.opeft!.pvu!tfswfs/dsu!.lfzpvu!tfswfs/lfz

ldqqvlgveljvvrf

" Rtqhguukqpcn"Crcejg

NTP

Rncvhqtou<""OF7"Cwvjgpvkecvgf"PVR"Enkgpv"Ugvwr Ejcrvgt"9"/"PVR"Ykpfqyu<"OF7"Cwvjgpvk/ ecvgf"PVR"Enkgpv"Ugvwr

Ejcrvgt"9"/"PVR"Wpkz/nkmg" Tguvtkev"Swgt{"Ceeguu"/"PVR

Enterprise Management Information Base (MIB)

> lwutlnqecnlujctgluporlokdulOGTKFKCP4/OKD0vzv lwutlnqecnlujctgluporlokdulOGTKFKCP44W/OKD0vzv

- •
- •
- - •

Invocation of the SNMP daemon

uporf

lgvelte0flte0uporf

jogpsntjol

Change Default Community Strings (Passwords)

sxdpnnvojuz!!foesvo`2 spdpnnvojuz!!Nfsjejbo3

## Configuring SNMPv1 **Trap Generation**

usbqtjol!!!!yyy/yyy/yyy/usbqdpnnvojuz!usbqqpsu

usbqdpnnvojuz

usbqqpsu

usbqtjol

"lgvelup o rfleqph"

usbqtjol"

Configuring SNMPv2c Notifications and Informs

| Igvelup o r fleqph | ph |
|--------------------|----|
|--------------------|----|

usbq3tjol!!!!yyy/yyy/yyy/usbq3dpnnvojuz!usbq3qpsu!! jogpsntjol!!!yyy/yyy/yyy/jogpsndpnnvojuz!jogpsnqpsu

usbq3dpnnvojuz jogpsndpnnvojuz **YYY/YYY/YYY/YYY** 

usbq3qpsuÁ Ájogpsnqpsu

usbq3tjol

tonge

lgvelup o rfleqph"

69

ууу/ууу/ууу/ууу

lgvelup o rfleqph

lgvelup o rfleqph

### Ogtkfkcp4

Ogtkfkcp4a2

okpkowo

| IMPORTANT |                               | _               |
|-----------|-------------------------------|-----------------|
| tonge     |                               |                 |
|           | !0fud0sd/                     | e0sd/tonqe!tupq |
| tonge     | tonge                         | !qt!.f          |
|           |                               |                 |
|           |                               |                 |
|           |                               |                 |
|           | ldqqvlpgv/up o rlup o rf0eqph |                 |
|           | dsfbufVtfs                    |                 |

vtnVtfs

| IMPORTANT |         |              |  |
|-----------|---------|--------------|--|
|           | !tonge! | !vtnVtfs!    |  |
|           |         | !dsfbufVtfs! |  |
|           |         |              |  |

lgvelup o rfleqph

# Configuring SNMPv3 Notifications and Informs

Eqphkiwtcvkqp"qh"UPORx5

usbq3tjol tonqusbq

jogpsntjol

lgvelup o rfleqph

ldqqvlpgv/up o rlup o rleqph

CHAPTER SIX

tonqusbq

CHAPTER SEVEN

NETWORK TIME PROTOCOL (NTP)

Foufs!uif!lfz!)2.42!BTDJJ!dibsbdufst\*;!!

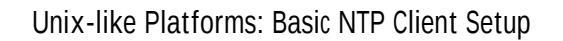

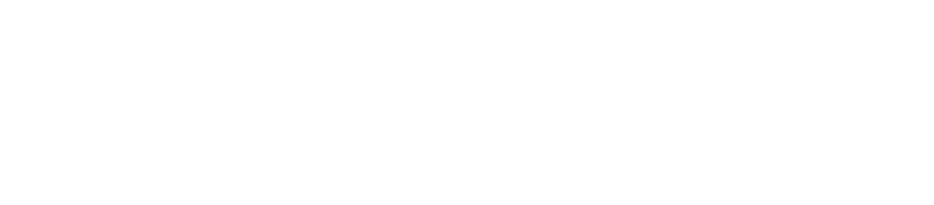

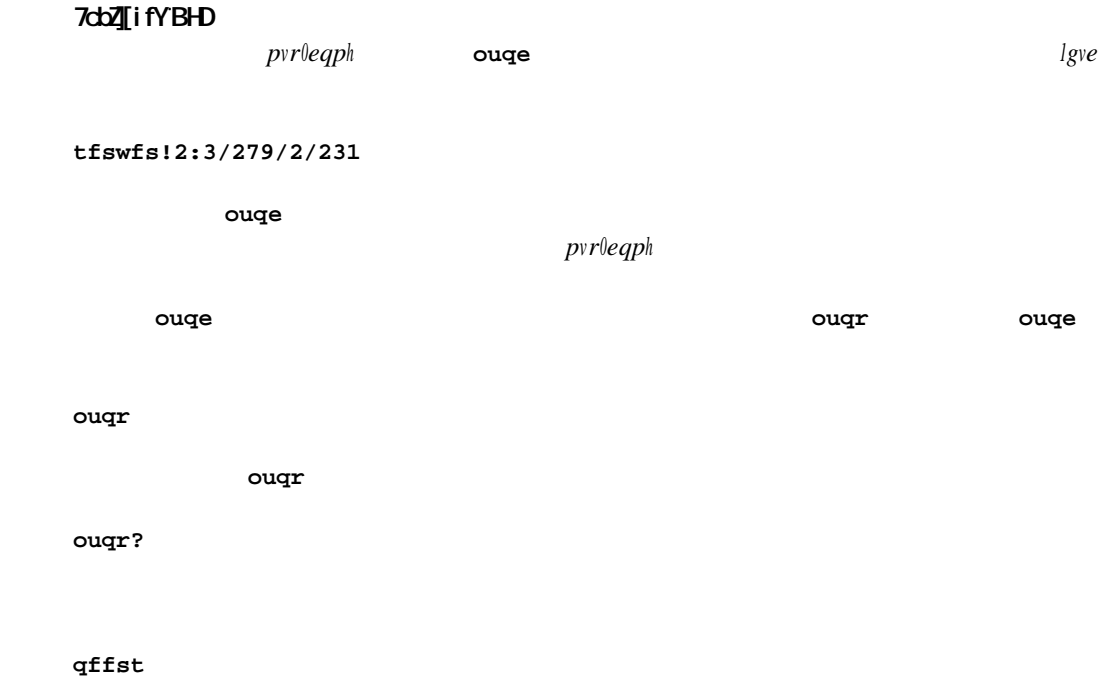

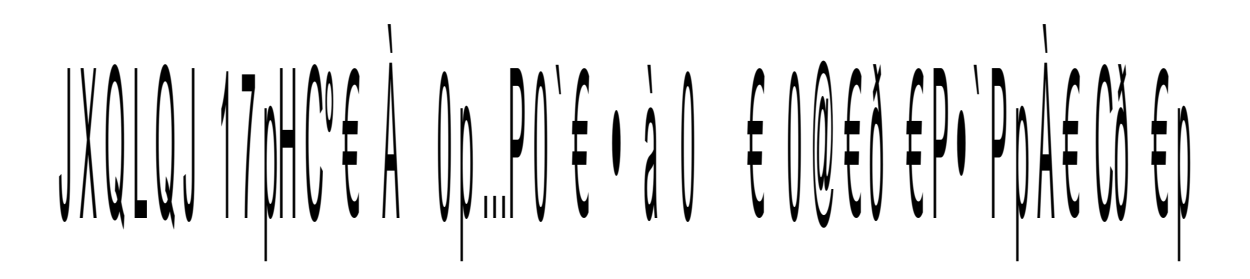

bttpdjbujpot

lgvelpvr0mg{u

**!guq tdq** "lgvelpvr0eqph

Setting Up NTP Clients on Windows

Eqphkiwtkpi"vjg"PVR"Ugtxgt

eq o r0rtqvqeqnu0vk o g0pvr

Windows: W32Time

x43un/fyf

CHAPTER SEVEN

# En

| NTP     | 01120           |               |           |                 |
|---------|-----------------|---------------|-----------|-----------------|
|         | oude            | lgvelpvr0eqph | ldqqvlgve | joufsgbdf       |
| joufsgl | bdf!jhopsf!jqw7 |               |           |                 |
| joufsgl | bdf             |               |           |                 |
| IPv4-Or | nly Protocols   |               |           |                 |
|         | guq eidqde      |               | ufmof     | ufmofu<br>u guq |

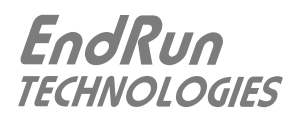

Two Gigabit Ports

| quqdpogj | hy             | fuil*        | fui2*          | quqtubuy!                  |
|----------|----------------|--------------|----------------|----------------------------|
|          | Fcgoqp         | Uvc          | vwu            | EqpŁiwtcvkqp               |
|          | quqe1<br>quqe2 | quqt<br>quqt | ubu1<br>ubu2   | quqdpogjh1<br>quqdpogjh2   |
| fui      | L              | fui1         | fui2<br>quqtub | ul quqdpogjhl<br>fuil fui2 |

PTP Configuration and Status

|   |   |   | jotubmmfe`tx`pqut                                                             |
|---|---|---|-------------------------------------------------------------------------------|
|   |   |   | Uif!QUQ1!Ebfnpo!Pqujpo!jt!Jotubmmfe/!                                         |
| ! | 1 | ! | Uif!QUQ1!Ebfnpo!Pqujpo!jt!Jotubmmfe/!<br>Uif!QUQ2!Ebfnpo!Pqujpo!jt!Jotubmmfe/ |
| • | • | • | 0==:gog=:====Fo::qujpo:jo:cooum====                                           |

Crrgpfkz"K"/"Uqhvyctg"Qrvkqpu

Default PTP Configuration Settings
PTP Configuration and Status Using the Keypad / Display

PTP Configuration Using the Network or Serial Port gugdpogjh1 gugdpogjh2

lgvelrvr20eqph fui1 lgvelrvr30eqph fui2

| ***************************************                                         |
|---------------------------------------------------------------------------------|
| QUQ!Tzod!Joufswbm!Dpogjhvsbujpo                                                 |
| Tfu!uif!QUQ!Tzod!Joufswbm!jo!qbdlfut!qfs!tfdpoe!)2-!3-!5-!9-!27-!43-!75-!239*!2 |
| QUQ!boopvodf!joufswbm!Dpogjhvsbujpo                                             |
| Tfu!uif!QUQ!Boopvodf!Joufswbm!jo!tfdpoet!)2-!3-!5-!9-!27*!27                    |
| QUQ!Qsjpsjuz2!Dpogjhvsbujpo                                                     |
| Tfu!uif!QUQ!Qsjpsjuz2!wbmvf!)1.366*!238                                         |
| QUQ!Qsjpsjuz3!Dpogjhvsbujpo                                                     |
| Tfu!uif!QUQ!Qsjpsjuz3!wbmvf!)1.366*!239                                         |
| QUQ!Efmbz!Nfdibojtn!F3F!ps!Q3Q                                                  |
| Tfu!uif!QUQ!Efmbz!Nfdibojtn!)F3F!ps!Q3Q*!Q3Q                                    |
| QUQ!Epnbjo!Dpogjhvsbujpo                                                        |
| Tfu!uif!QUQ!Epnbjo!wbmvf!)1.366*!1                                              |
| QUQ!Ujnf!Npef!Dpogjhvsbujpo                                                     |
| Tfu!uif!QUQ!Ujnf!Npef!)VUD!ps!QUQ*!QUQ                                          |
| QUQ!UUM!Dpogjhvsbujpo                                                           |
| Tfu!uif!QUQ!UUM!wbmvf!)2.366*!2                                                 |
| Tfu!uif!QUQ!Usbotnjttjpo!Npef!)Nvmujdbtu!ps!Izcsje*!Nvmujdbtu                   |
| <pre>++++++++++++++++++++++++++++++++++++</pre>                                 |
| ***************************************                                         |

sfcppu

PTP Status Using the Network or Serial Port quqtubu1 quqtubu2 PTP/IEEE-1588

PTP/IEEE-1588

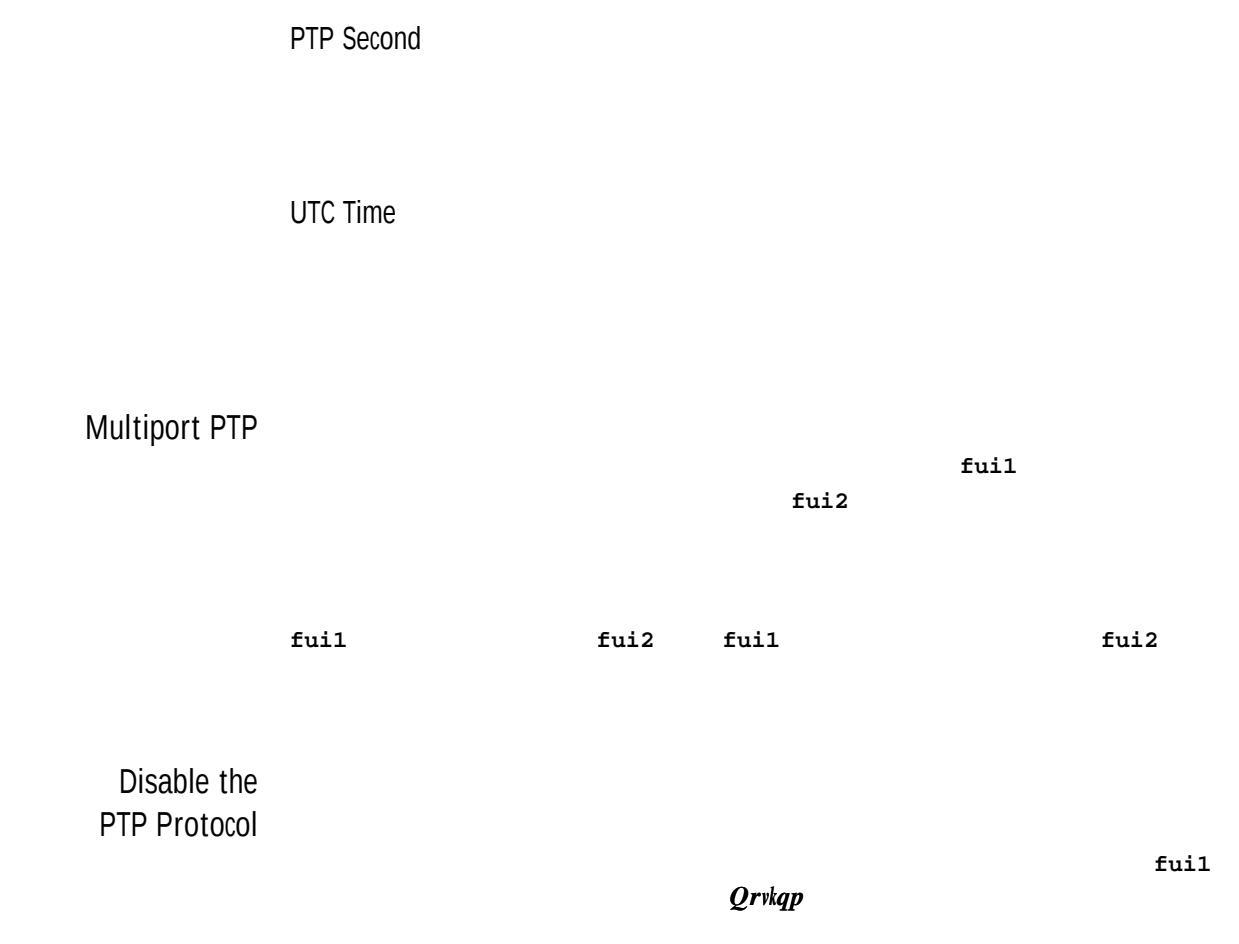

94

p = 0

/

Meridian II User Manual

NOTE

CHAPTER NINE

Serial I/O Port

Ejcrvgt"5"/"Eqpuqng"Rqtv"Eqpvtqn"cpf"Uvcvwu" Crrgpfkz"M"/"Urgekhkecvkqpu."Ugtkcn"Rqtv"KlQ

1 PPS Output

Crrgpfkz"M"/"Urgekhkecvkqpu."3"RRU"Qwv/

rwv

View the 1 PPS Connector

dqvjp DQV!J0P!C!.!2!QQT!PVUQVU!jt!Jotubmmfe !!! ! !Dvssfou!Tfuujoh!>!)Tff!tztufnjp!dpnnboe\*

Change the 1 PPS Pulse Width

tztufnjp Tztufn!J0P!Tjhobm!2!QQT!PVUQVU!jt!Jotubmmfe ! ! Dvssfou!Tfuujoh!>!2!Njmmjtfdpoet!Qvmtf!Xjeui

tztufnjpdpogjh

CHAPTER TEN

Programmable Pulse Output (PPO) Option

## ! ifmq!usjhhfsqqp

Direct Digital Synthesizer (DDS) Option

Crrgpfkz"M"/"Urgekhkecvkqpu."Qrvkqpcn"Fktgev"Fkikvcn"U{pvjguk/gt" \*FFU+"Qwvrwv"qp"ERW"Oqfwng

View the DDS Connector

| dqvjp |   |   | dqvjp                                                      |
|-------|---|---|------------------------------------------------------------|
|       |   |   | DQV!J0P!D!.!EJSFDU!EJHJUBM!TZOUIFTJ[FS!PVUQVU!jt!Jotubmmfe |
| !     | ! | ! | Dvssfou!Tfuujoh!>!)Tff!tztufnjp!dpnnboe*                   |

Change the DDS Rate

tztufnjp Tztufn!J0P!Tjhobm!EJSFDU!EJHJUBM!TZOUIFTJ[FS!PVUQVU!Jotubmmfe ! ! Dvssfou!Tfuujoh!>!1!I{

tztufnjpdpogjh

## 10 MPPS Output Option

## Crrgpfkz"M"/"Urgekhkecvkqpu."Qrvkqpcn"32"ORRU"Qwvrwv"qp"ERW"Oqfwng

View the 10 MPPS Output Connector

dqvjp DQV!J0P!D!.!21!NQQT!PVUQVU!jt!Jotubmmfe

Alarm Output Option

rgpfkz"I"/"U{uvgo"Hcwnvu

"Crrgpfkz"M"/"Urgekhkecvkqpu."Qrvkqpcn"Cncto"Qwvrwv"qp"ERW"Oqfwng

View the Alarm Output Connector

dqvjp DQV!J0P!D!.!PQF0!DPMMFDUPS!BMBSN!PVUQVU!jt!Jotubmmfe

Serial Time Output Option

Crrgpfkz"M"/"Urgekhkecvkqpu."Qrvkqpcn"Ugtkcn"Vkog"Qwvrwv"qp"ERW"

**Oqfwng** 

Cr/

Truetime Format

EndRun Format

/"Eqpuqng"Rqtv"Eqpvtqn"cpf"Uvcvwu

tztujnfnpefdpogjh" "Ejcrvgt";"

Crrgpfkz"C"/"VHQO

EndRunX (Extended) Format

PGPC3"

**PGPC:** 

NMEA Format

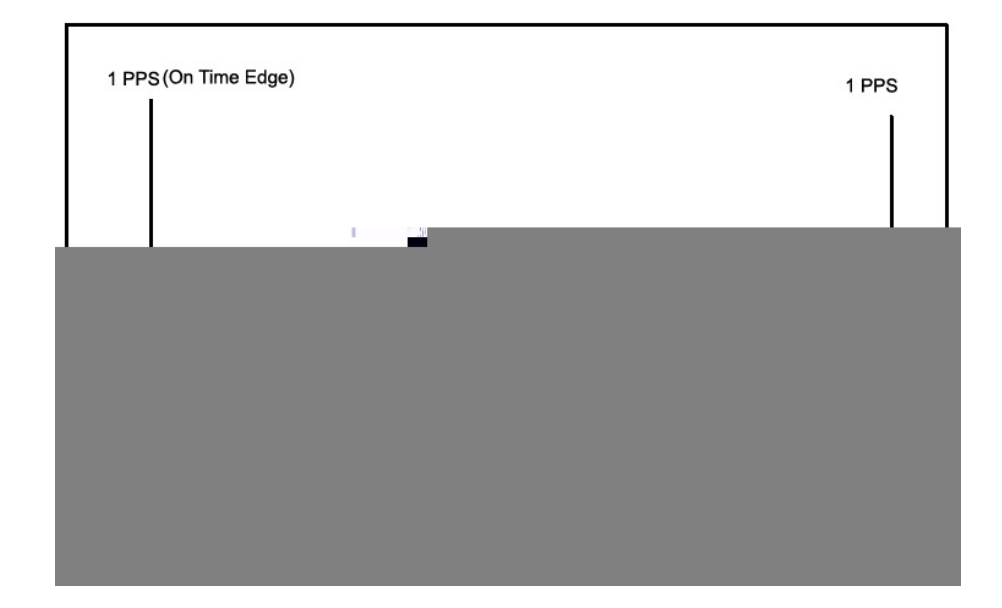

I I C"\* I RU"Hkz"F cvc+

TOE"\*Tgeq o ogpfgf"Okpk ow o "UrgekŁe" I RU"F cvc+

\*3 '!cV`0 @ 5hfH "2!h5hfAUH '!cV`Pp{\$ ñ ^) 5a&0ppp€ 1 °@ Đ€0P€h5hPp{\$ ñ ^ Ž Pp@ "2!h / @Q´HO•p0 q

Plug-In Module Options

NOTE

qmvhjopqut

Digital Output Module

d s"S~P"S *f* IPBa BS• P €pB\$'s&x\$s6 S"D•€b\$% a #A& ,6•€Y6#1,,gVB7• b I V9 V " & Y,u• p CX –

vtqn" ( "Uvcvwu

qmvhjopqut Ejcrvgt"5"/"Eqpuqug"Rqtv"Eqp/

Direct Digital Synthesizer (DDS) Sine Wave Module

Ejcrvgt"35"/"Htqpv/Rcpgn"Mg{rcf1Fkurnc{

tztufnjpdpo.

gjh Ejcrvgt"5"/"Eqpuqug"Rqtv"Eqpvtqu" ("Uvcvwu

Crrgpfkz"M"/"Urgekhkecvkqpu."Qrvkqpcn"FFU"

Ukpg"Ycxg"Oqfwng

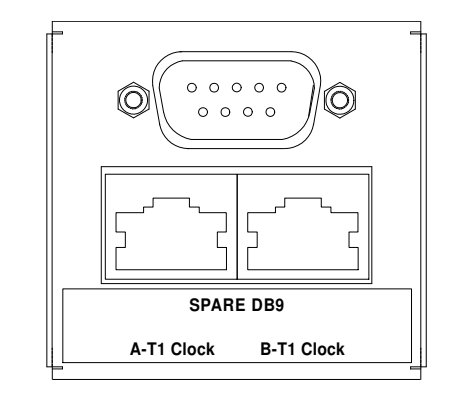

User Settings

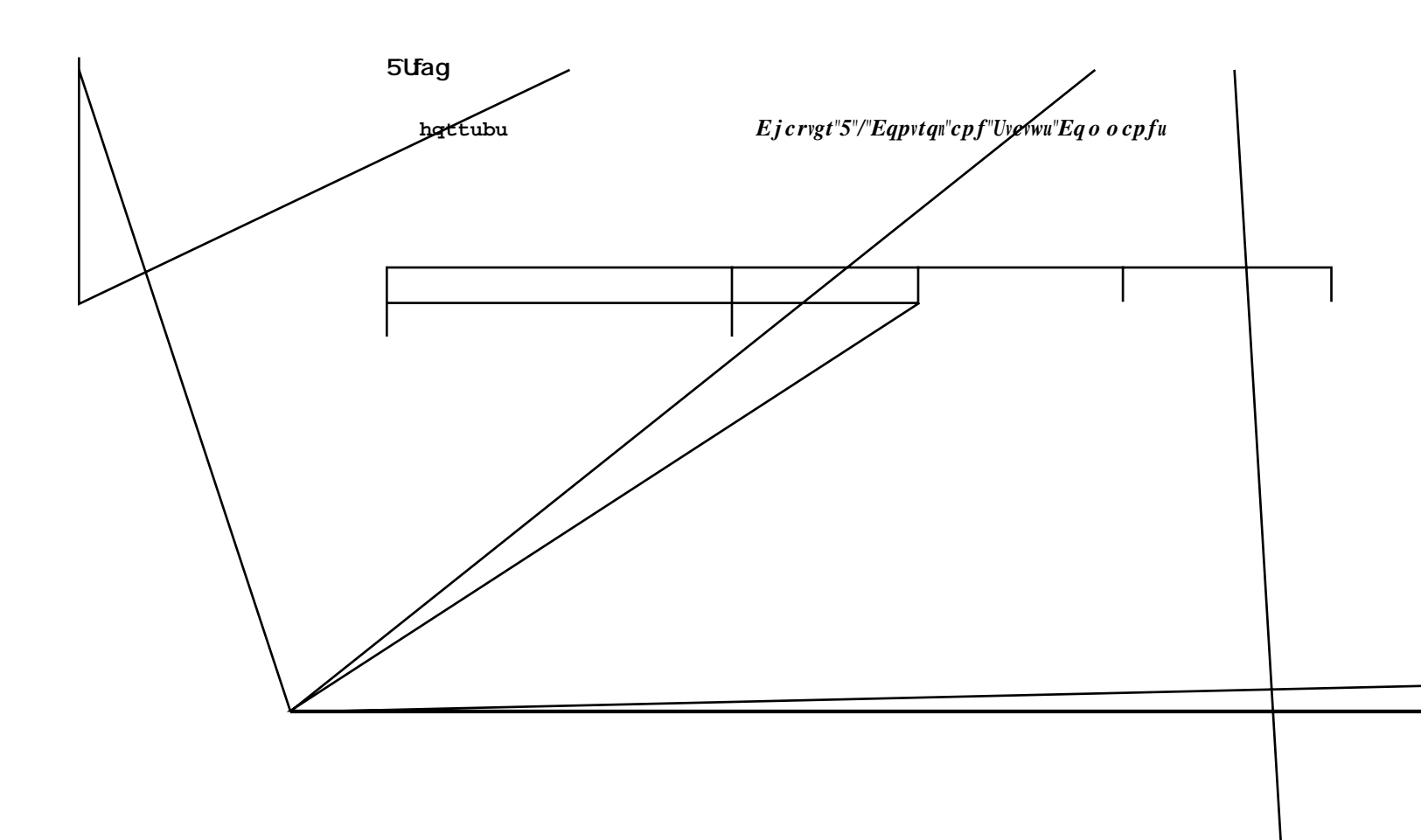

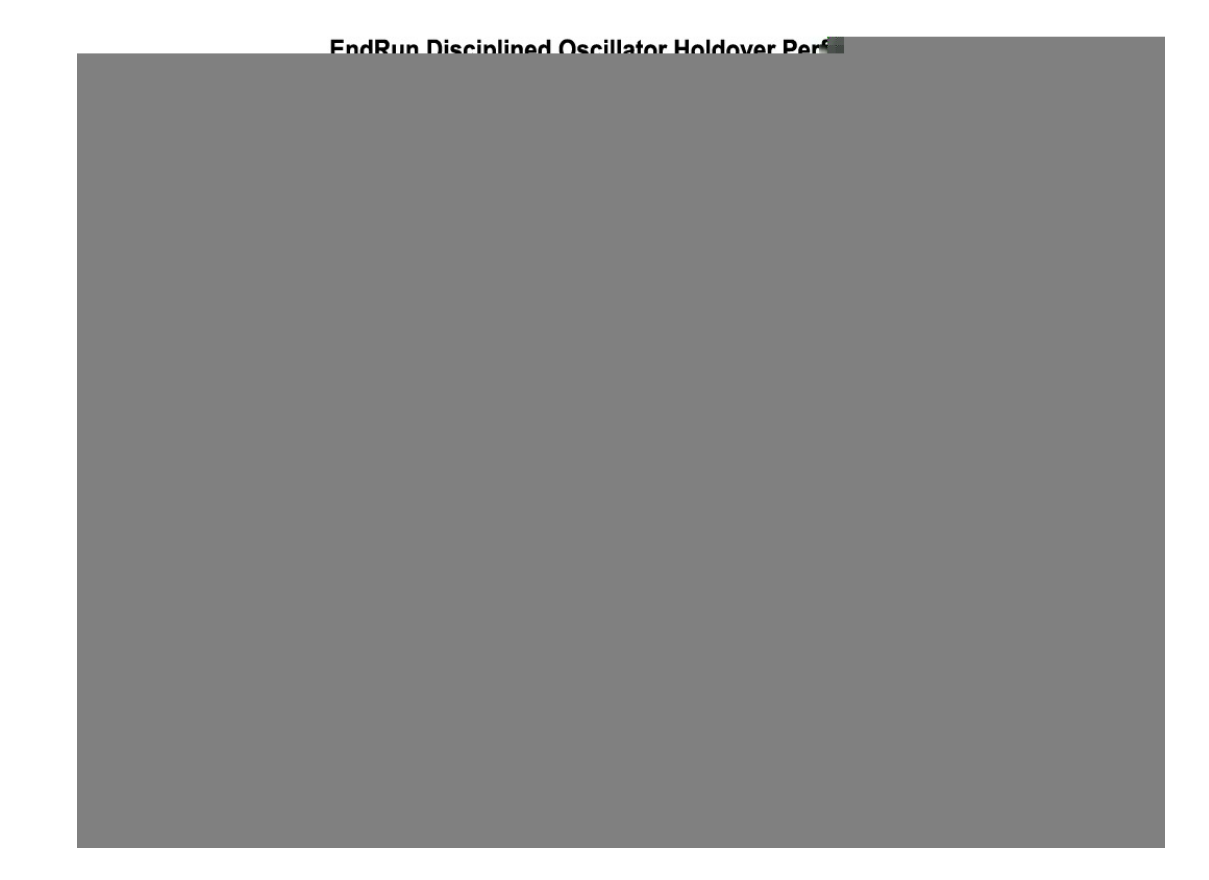

Connectors and Cables

RJ48C Pinouts RJ48C CONNECTOR SI

5071A Cesium Control Module

u{uvkogoqfgeqphki

Ejcrvgt"5"/"Eqpvtqu"cpf"Uvcvwu"Eqoocpfu."u{uvkogoqfg

Theory of Operation

Operation
!!!!!ST.343 DPNN GBVMU

```
!!Uif!Rvftujpobcmf!Ebub!jt!bmtp!tvnnbsj{fe!jo!b!27!cju!sfhjtufs-!pg!xijdi!
! pomz!4!cjut!bsf!vtfe!up!joejdbuf!uiftf!dpoejujpo;
!!!!!UJNF!!!!!!!)ujnf.pg.ebz!dmpdl!jt!opu!tfu*
!!!!GSFRVFODZ!!!!)pvu.pg.mpdl*
!!!!QIBTF!!!!!!)tqvsjpvt!cvstut*
```

!!Bmtp!sfqpsufe!bsf!uif;

Power Supply Options

CHAPTER TEN

CHAPTER TEN

REAL-TIME IONOSPHERIC CORRECTIONS (RTIC)

Performance Verified at National Institute of Standards and Technology (NIST)

## REAL-TIME IONOSPHERIC CORRECTIONS (RTIC)

setrticmode

sujdnpef

tfusujdnpef!PO Sfbm.Ujnf!Jpoptqifsjd!Dpssfdujpot!Npef!jt!PO

RTIC Performance Plots Using the HTTP Interface

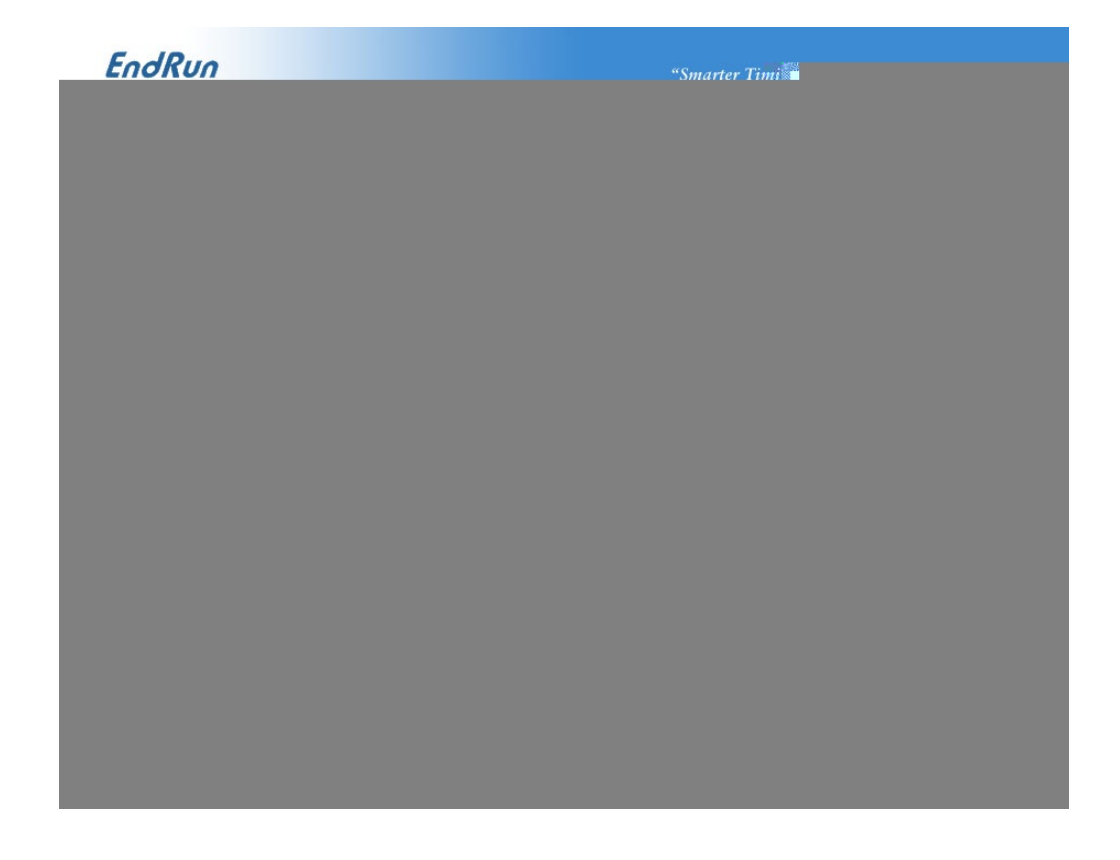

E

## SYNCHRONOUS ETHERNET

! dq!.q!0fud0sd/e0sd/tzodfe1!0cppu0fud0sd/e

fui1\*

sfcppu

tzodftubul

Re-Enable SyncE

te0u{pegf2

ldqqvlgvelte0f

! sn!0cppu0fud0sd/e0sd/tzodfe1

! sfcppu

#### CHAPTER TWELVE

# Display and Keypad Operation

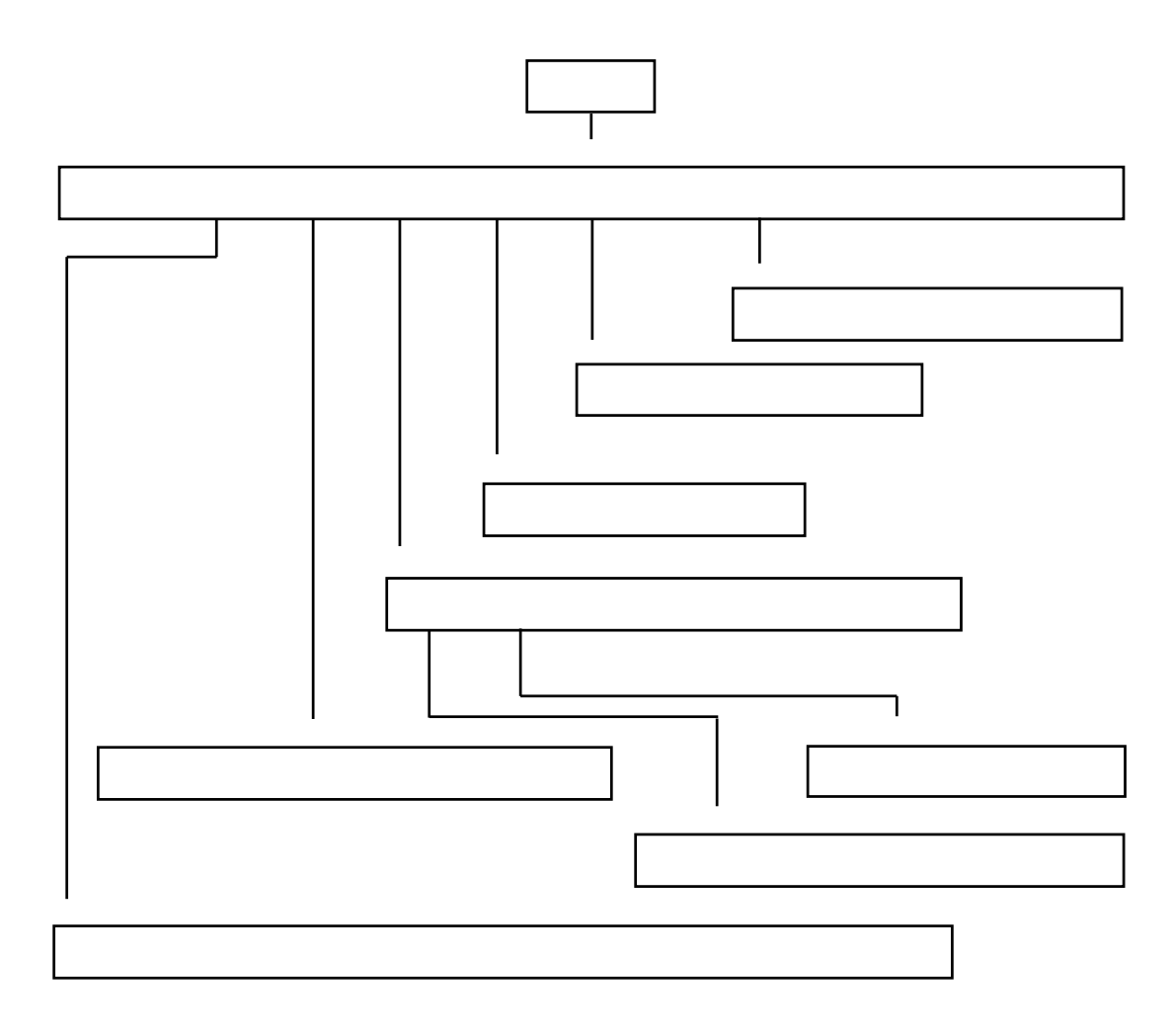

Traversing the Display Structure

Editing

Keypad EDIT Lockout

mpdlpvulq

Ejcrvgt"5"/"Eqpuqng"Rqtv"Eqpvtqn"cpf"Uvcvwu

Using Help

Shortcut Menu

#### CHAPTER THIRTEEN

#### CHAPTER THIRTEEN

Network: REBOOT

NTP Menu

NTP: Status

NTP: I/O Statistics (I/O\_Stats)

NTP: Setup

ufmofu tti

#### FRONT-PANEL KEYPAD AND DISPLAY

#### ouqdpogjh

pvr0eqph

ldqqvlgvel

pvr0eqph

PTP Menu (Optional)

*KGGG/37::*"

Clock Menu

Clock: Time Mode

Clock: Time Zone

Ejcrvgt";"/"RVR1

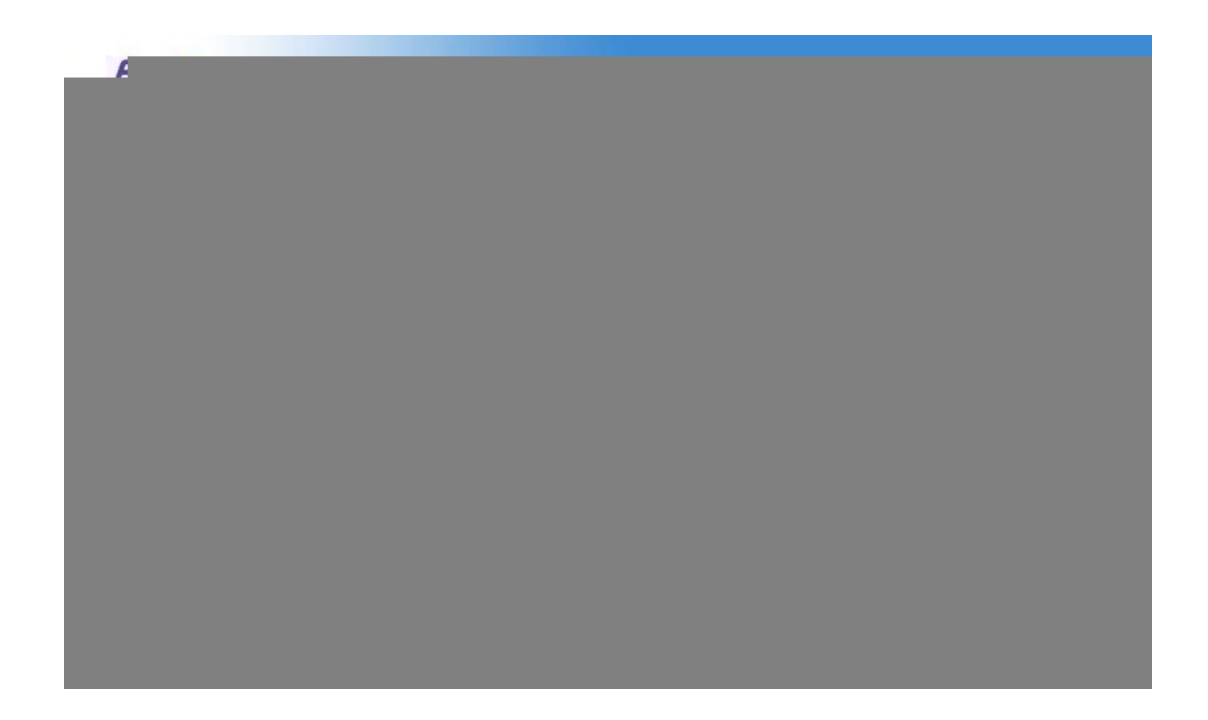

#### UPGRADING THE FIRMWARE

Upgrade via the **Console Port** 

# Performing the Linux RFS Upgrade

NOTE TO LINUX GEEKS

# CAUTION Transfer File to Meridian II guq tdq guq dkpct{ ""lv o rl tqqvhu0 i / 8232/2289/222a50220*i*/ 8232/2289/222a50220i/ guq!sfnpuf`iptu |rgthqto"hvr"nqikp"qp"tgoqvg"jquvc cjo" .... ... н ... }ugv"vtcpuhgt"oqfg"vq"dkpct{; hfu!7121.1178.111<sup>4</sup>/11/h{!Oung0sppugt/h{!} }vtcpuhgt"vjg"ing; **rvju**ÁÁÁÁÁÁÁÁÁÁÁÁÁÁÁ Á Á |enqug"vjg"hvr"uguukqp"chvgt"vtcpuhgtÁc 157

#### UPGRADING THE FIRMWARE

Recovering from a Failed RFS Upgrade

Ejcrvgt"4"ó"Dcuke"Kpuvcn/

## ncvkqp."Eqppgev"vjg"Ugtkcn"KlQ"Rqtv"cpf"Vguv"vjg"Ugtkcn"KlQ"Rqtv

Efgbvmu!lfsofm;!GBDUPSZ Up!pwfssjef!boe!cppu!uif!VQHSBEF!wfstjpo!pg!uif!lfsofm-! uzqf!VQHSBEF!xjuijo!6!tfdpoet ///// Cppujoh!xjui!GBDUPSZ!Lfsofm

Efgbvmu!Sppu!Gjmf!Tztufn;!VQHSBEF Up!pwfssjef!boe!cppu!uif!GBDUPSZ!wfstjpo!pg!uif!Sppu!Gjmf!Tztufn-! uzqf!GBDUPSZ!xjuijo!6!tfdpoet

н

vqhsbeflfsofm

vqebuflfsofmgmbh!2

Efgbvmu!Lfsofm!opx!tfu!up;!VQHSBEF

sfcppu

ufmofu" "tti

lfsofmwfstjpo

tztlfsofm

CPPUFE!LFSOFM!JNBHF!>!2!)Vqhsbef\*
Efgbvmu!lfsofm;!VQHSBEF
Up!pwfssjef!boe!cppu!uif!GBDUPSZ!wfstjpo!pg!uif!lfsofm-!
uzqf!GBDUPSZ!xjuijo!6!tfdpoet

Performing the GPS Subsystem Upgrade

Rgthqtokpi"vjg"IRU"Tgegkxgt"Writcfg

| CAUTION |            |         |     |
|---------|------------|---------|-----|
|         | hqtwfstjpo |         |     |
| ,       | X          |         |     |
| PA      | ΡΑ         | guq tdq | guđ |

...

#### UPGRADING THE FIRMWARE

vqhsbefsdws

tdq! q!7131.1125.111`13/scg!sppuAiptu/zpvs/epnbjo;0unq0sdwsgqhb/scg

vqhsbefsdwsgqhb

tvctztsftfu

sdwswfstjpo

G0X!7121.1192.111!Wfs!2/15!.!GQHB!7131.1125.111!Wfs!13!.!PDU!22!24;19;63!3126!

nbo

Change Password

qbttxe

List Active Processes

qt!.f

NTP Monitoring and Troubleshooting

ouqr!.o!.d!nsvmjtu

ouqr!.qffst

Query and Change Ethernet Ports

> fuiuppm fui2

fui1

fuiuppm!fui1

:

! fuiuppm!.t!fuil!tqffe!2111!evqmfy!gvmm!bvupofh!pgg

 $te \emptyset O$ 

\$

PTP Software License

Long Cable Runs

Recommended Cable

IMPORTANT

Using GPS Low-Noise Amplifiers (LNAs)

APPENDIX E

| Ecdng"Ngpivj | Ecdng"<br>V{ rg | Pw o dgt"qh"<br>NPCu |
|--------------|-----------------|----------------------|
|              |                 |                      |
|              |                 |                      |
|              |                 |                      |
|              |                 |                      |
|              |                 |                      |

Using Two or Three LNAs

IMPORTANT

Calibrate Your Receiver

Ejcrvgt"35"/"Htqpv/Rcpgn"Mg{rcflFkurnc{."Tgegkxgt<"Ecnkdtcvg tfudbmefmbz Ejcrvgt"5"/"Eqpuqng"Rqtv"Eqpvtqn" ("Uvcvwu+ dbmefmbz

#### INSTALLING THE GPS ANTENNA

Mounting On A Rooftop

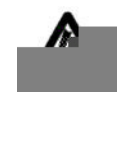

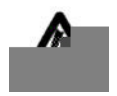

Obtaining A Reference Position

> About WGS-84 Height

APPENDIX E

APPENDIX E

## Meridian II User Manual

APPENDIX F

## Meridian II User Manual

I RU"Uwdu{uvg o "HR I C"EqpŁiwtcvkqp"\*HR I C+

I RU"Uwdu { uvg o "HNCU J " Y tkvgu"\*HNU J +

I RU"Tgegkxgt"Eq o o wpkecvkqp"\*TEXE+

I RU"Tghgtgpeg"Vk o g"\*TGH+

Uwdu{uvgo"Eqo owpkecvkqp"\*RQNN+

I RU"Tgegkxgt"\*TEXH+

...

Tgegkxgt"Hcwnvu

U{uvg o "Quekmcvqt"RNN"\*Rj cug/Nqem/Nqqr+

I RU"Cpvgppc"\*CPV+

tfubougmunbtl

Rnwi/Kp"Qrvkqp"\*QRV+

Rtkoct{"Rqygt"Uwrrn{"\*RTKRU+"/"Qrvkqp

I RU"Tghgtgpeg"Vk o g"\*TGH+

I RU"Tgegkxgt"Queknncvqt"\*QUE+

Cpvgppc"Ujqtv"\*UJTV+

Cpvgppc"Qrgp"\*QRGP+

I RU"Tgegkxgt"Queknncvqt"RNN"\*Rjcug/Nqem/Nqqr+

# IEEE-1344 Bit Definition

| Dkv"Rqukvkqp | Dkv"FgŁpkvkqp                            | Gzrnepevkqp |
|--------------|------------------------------------------|-------------|
|              |                                          |             |
|              |                                          |             |
|              |                                          |             |
|              |                                          |             |
|              |                                          |             |
|              |                                          |             |
|              |                                          |             |
|              | ال ال ال ال ال ال ال ال ال ال ال ال ال ا |             |
|              | < ମ ଯ ଓ > ଔକ ସମୟୁ/ତା ଝା/ଜାର୍ଝ୍ର<br>      |             |
|              |                                          |             |
|              |                                          |             |
|              |                                          |             |
|              |                                          |             |
|              |                                          |             |
|              |                                          |             |
|              |                                          |             |
|              |                                          |             |
|              |                                          |             |
|              |                                          |             |
|              |                                          |             |
|              |                                          |             |
|              |                                          |             |
|              |                                          |             |
|              |                                          |             |
|              |                                          |             |
|              |                                          |             |
|              |                                          |             |

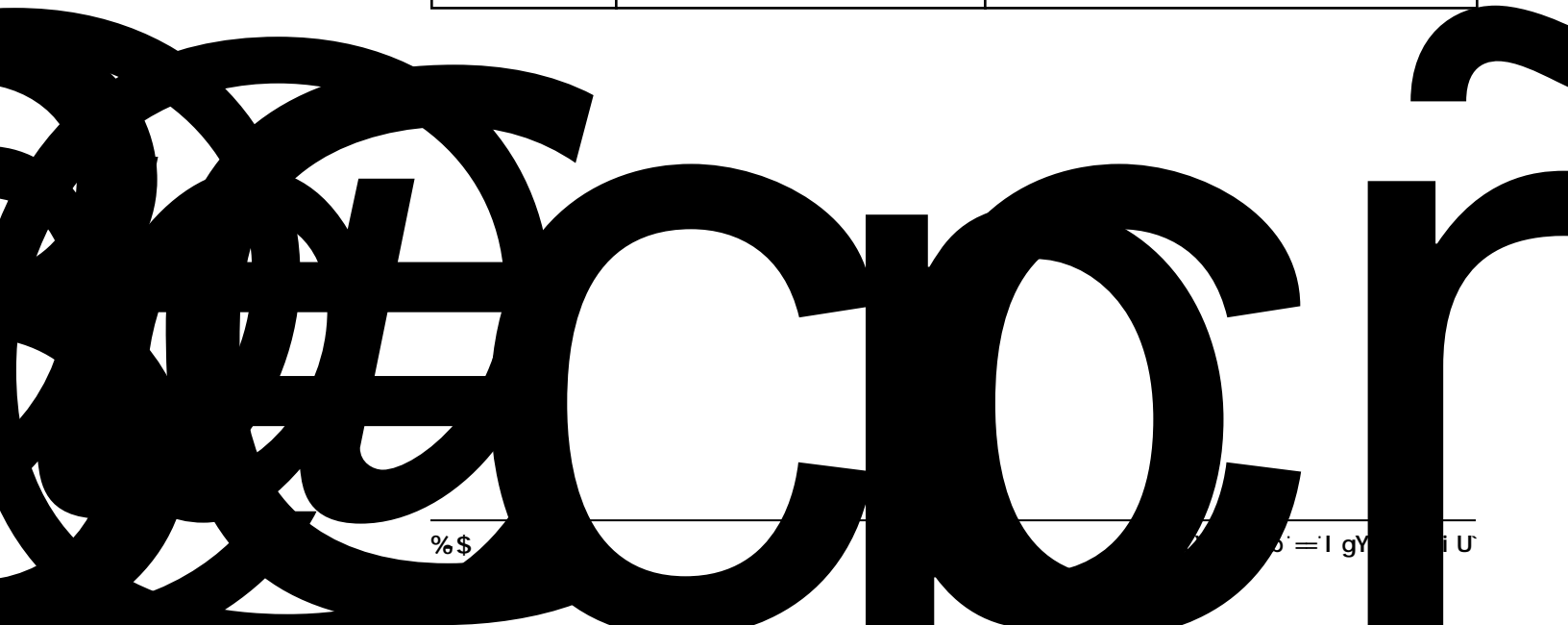

APPENDIX I

get\_sw\_opts

jotubmmfe`tx`pqujpot

hfu`tx`pqut

Software Option Bit Definitions

APPENDIX J

resetleaphistory

Vjg"ukowncvqt"ujqwnf"dg"ugv" ykvj"tgcnkuvke"WVE"ngcr"ugeqpf"xcnwgu0

sftfumfbqijtupsz

SUMMARY

sftfumfbqijtupsz

APPENDIX J
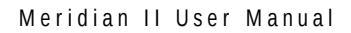

**Cnrjcpwogtke"Fkurnc{1Mg{rcf<"** *Fkurnc{<" Mg{rcf<*  11

U{uvgo"Uvcvwu"NGFu< U{pe"NGF< Cncto"NGF<"

**Pgvyqtm**"K1Q<

**PVR**"Ugtxgt"Rgthqt o cpeg< VR"Vk o guvc o r"Ceewtce{<

Uwrrqtvgf"KRx6"Rtqvqeqnu<

Uqhvyctg"Qrvkqpu Uqhvyctg"Qrvkqpu

### Uwrrqtvgf"KRx8"Rtqvqeqnu<

Pqvg< Ejcrvgt":"/"KRx8"Kphqtocvkqp

Ugtkcn"Rqtv"K1Q< Ukipcn<" Rctcogvgtu<" Eqppgevqt<

Pqvg<"

Ejcrvgt"5"/"Eqpuqug"Rqtv"Eqpu "c f" ce u

#### SPECIFICATIONS

Uk|g<

Qrvkqpcn"U{peG<

APPENDIX K

# Plug-In Module Options

#### Qrvkqpcn"Nqy"Rjcug"Pqkug"Oqfwng<

Swcpvkv{<"" wvrwv"Htgswgpe{< wvrwv"Ngxgn< Jctoqpkeu< Ejcppgn/vq/Ejcppgn"Kuqncvkqp< Uvcdknkv{< U{uvgo"Queknncvqt"Uvcdknkv{"\*Cnncp"Fgxkcvkqp+"Vcdng Rjcug"Pqkug< U{uvgo"Queknncvqt"Rjcug"Pqkug"Vcdng Cnk ip o gpv< Eqppgevqt< Pqvg<" Ejcrvgt"32"/"Tgct/Rcpgn"KlQ."Nqy"Rjcug"Pqkug"Oqfwng

## Qrvkqpcn"7293C"Egukw o "Eqpvtqn" Oqfwng<

Swcpvkv{<"" wvrwv"Htgswgpe{< wvrwv"Ngxgn< Jctoqpkeu< Ejcppgn/vq/Ejcppgn"Kuqncvkqp< Uvcdknkv{< U{uvgo"Queknncvqt"Uvcdknkv{"\*Cnncp"Fgxkcvkqp+"Vcdng Rjcug"Pqkug<

# Qrvkqpcn"Cpcnqi"Vkog"Eqfg"Qwvrwv"Oqfwng<

Swcpvkv{< Ftksg< Htgswgpe{< Cnkipogpv<" Wugt/Ugngevcdng"Hqtocvu<" Eqppgevqt<" Pqvg<" Ejcrvgt"32"/"Tgct/Rcpgn"KlQ."Cpcnqi"Vkog"Eqfg"Qwvrwv"Oqfwng

# Qrvkqpcn"Fkikvcn"Qwvrwv"Oqfwng<

Swcpvkv{<" Ukipcn<" Ω

V{rg"qh"qwvrwv<

Tkug"Vkog< Eqppgevqt"\*VVN+< Eqppgevqt"\*TU/4541TU/644+< Rkpqwv"\*TU/454+< Rkpqwv"\*TU/644+<

Pqvg<" Ejcrvgt"32"/"Tgct/Rcpgn"KlQ."Fkikvcn"Qwvrwv"Oqfwng

σ

#### Rtqitcoocdng"Rwnug"Qwvrwv<"

Tcvg< Fwv{"E{eng<

- Cnk ip o gpv<
- " Uvcdknkv{<" τ
- " Cnk ip o gpv"\*VVN1TU/644+<
- " Cnk ip o gpv"\*TU/454+<

APPENDIX K

#### SPECIFICATIONS

V3"Enqem"Qwvrwv<

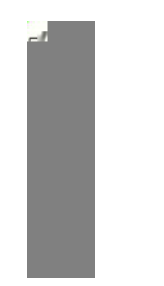

Cnct o "Tgnc{"Qwvrwvu<

# Compliance

Uwrrng o gpvct {"Eq o rnkcpeg"Fcvc<

APPENDIX K

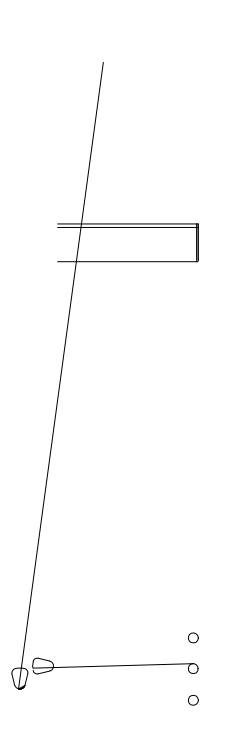

#### SPECIFICATIONS

# EndRu

#### SPECIAL MODIFICATIONS

2270 Northpoint Parkway Santa Rosa, CA 95407